## Jakucs László Nemzetközi Középiskolai Földrajzverseny Segédanyag a jelentkezéshez

Kedves Felkészítő Tanárnő / Tanár Úr!

A verseny regisztrációs felülete a Szegedi Tudományegyetem űrlapkezelő oldalán, a Modulon keresztül történik. Bízunk benne, hogy jelen segédanyaggal minden Felkészítő Tanárnak segítséget tudunk nyújtani a jelentkezés menetében.

Amennyiben kérdés merülne fel, bátran keressen minket a jakucsverseny@gmail.com címen vagy a 06-30-597-28-58 vagy a 06-62-544-413 telefonszámon Pálfi Gergő szervezőt.

A jelentkezés menete lépésről lépésre

 lépés: Nyissa meg a <u>https://modulo.etr.u-szeged.hu/Modulo2/jakucs/</u> weboldalt. A következő nyitólap fogja fogadni. Kattintson a "Regisztráció" gombra! Regisztráció önkéntes, ami a verseny lebonyolítása után törölhető (5. lépésél látható)!

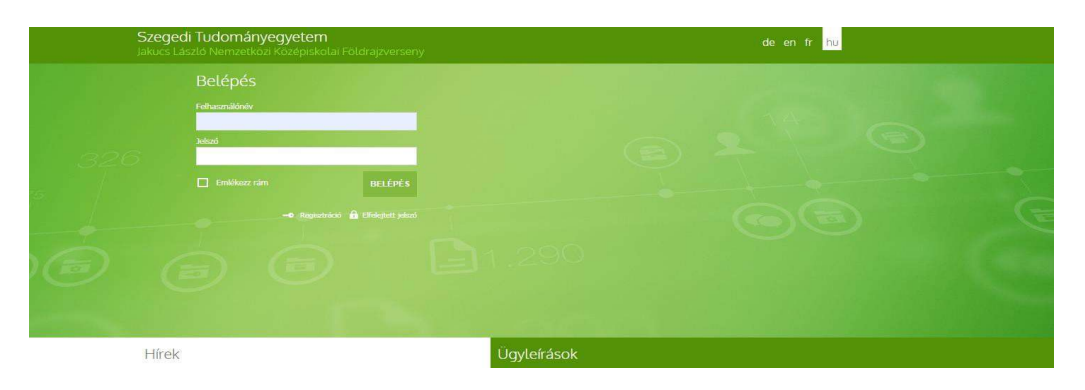

2. lépés: A szükséges adatok megadásával és a feltételek elfogadásával regisztráljon a felületen.

| Felhasználónév          |   | Teljes név          |  |
|-------------------------|---|---------------------|--|
| palgeri93               |   | Pálfi Gergő         |  |
| E-mail cim              |   |                     |  |
| palfi.gergo93@gmail.com |   |                     |  |
| 110                     |   |                     |  |
| Jeiszo                  | • | Jelszo megerősítése |  |
|                         |   |                     |  |
|                         |   |                     |  |
|                         |   |                     |  |
|                         |   |                     |  |
|                         |   |                     |  |
|                         |   |                     |  |
|                         |   |                     |  |
|                         |   |                     |  |
|                         |   |                     |  |
|                         | 1 |                     |  |

**3. lépés:** A "Regisztráció" gomb megnyomásával egy automatikus rendszerüzenetet kap a megadott e-mail címre. Az e-mailben található hivatkozásra kattintva megerősíti regisztrációját. Célszerű a SPAM mappát is ellenőrizni, ha esetleg nem lenne látható a bejövő üzenetek közt a megerősítő e-mail.

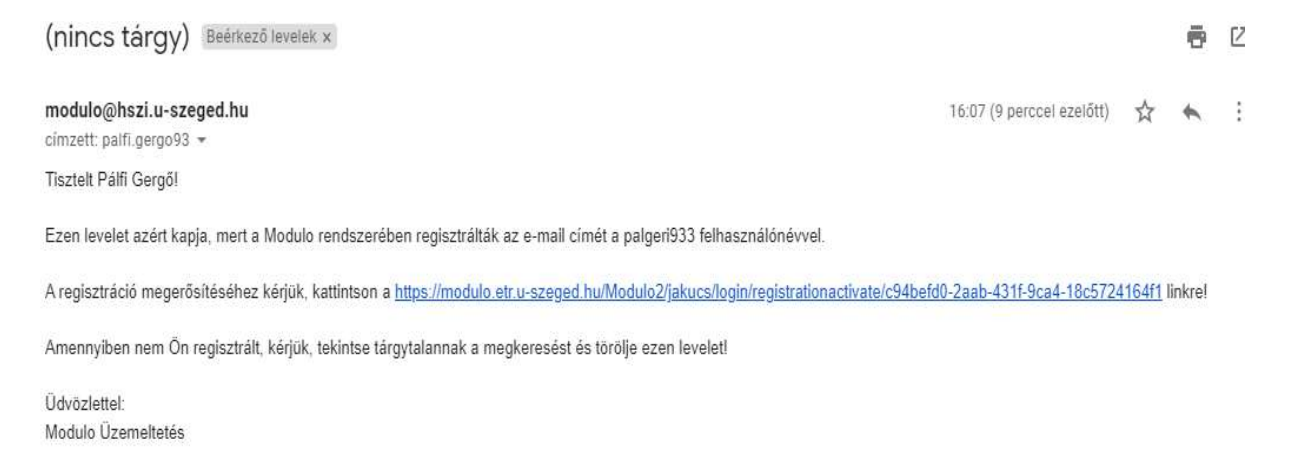

**4. lépés:** A regisztráció során megadott felhasználónévvel és jelszóval lépjen be a Moduloba. Ekkor a következő ablak fog megjelenni. Kattintson a "Beadás" fülre!

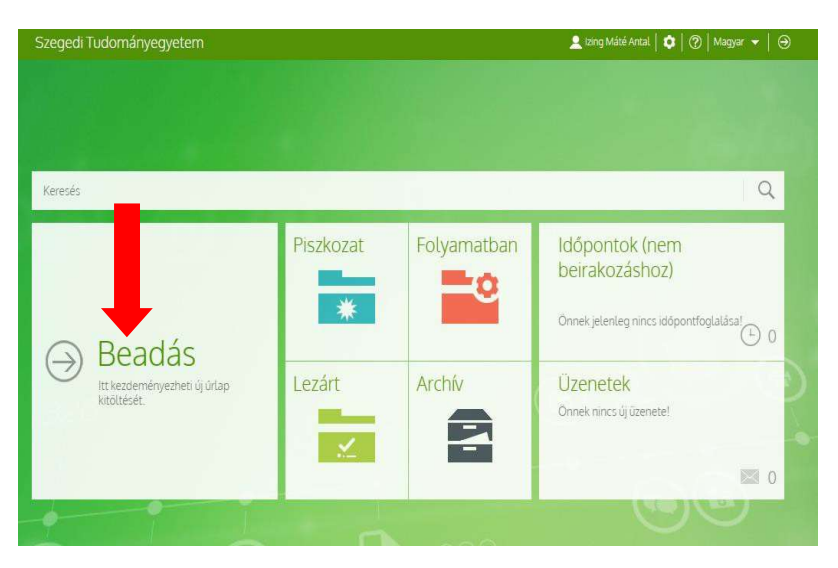

**5. lépés:** Ezután a XII. JakucsLászló Nemzetközi Középiskolai Földrajzverseny űrlapra szükséges kattintani. Kattintson a verseny nevére!

| Válasszon Űrlapc Földal · Beadás                                                                   | ot                                                        |       |
|----------------------------------------------------------------------------------------------------|-----------------------------------------------------------|-------|
| Keresés                                                                                            |                                                           | ٩     |
| Természeti Földrajzi és Geoinformatika                                                             | i Tanszék                                                 | 0     |
| Nyilvántartott adatok törlése<br>Nyilvántartott adatok törlése                                     |                                                           | E 🕫 🛈 |
| XI. Jakucs László Nemzetközi Középiskola<br>XI. Jakucs László Nemzetközi Középiskolai <sup>1</sup> | ai Földrajzverseny<br>Földrajzverseny                     | E 🖷 🛈 |
|                                                                                                    | XI. Jakucs László Nemzetközi Középiskolai Földrajzverseny | ]     |

## 7. lépés: Kattintson a "Kitöltés" gombra!

Egy iskola több csapatot is indíthat (nincsen felső korlát!) és több űrlapon is történhet a jelentkezés. A több űrlap beadásával igyekszünk biztosítani, hogy az iskolán belüli utólagos jelentkezésre is legyen lehetőség (pl. első körben csak három csapat jelentkezik, és két csapat utólag).

Az űrlapon is feltüntetésre került a Beadási határidő (2023. 01. 19. 23:59). Kérjük a határidő pontos betartását!

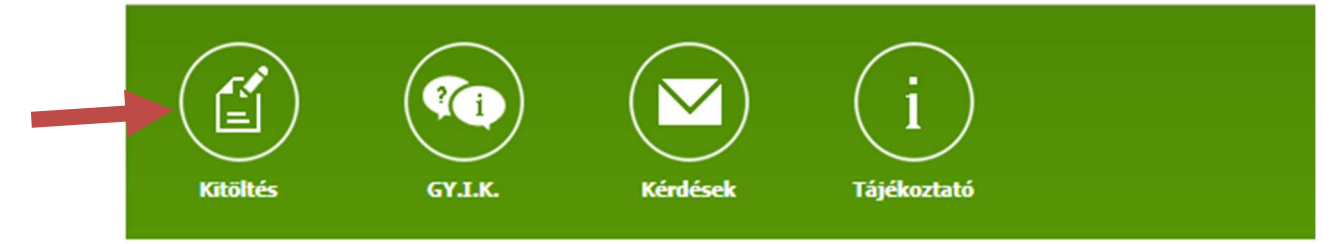

## Alapadatok

| Űrlap neve                                                         | XII. Jakucs László Nemzetközi Középiskolai Földrajzverseny |
|--------------------------------------------------------------------|------------------------------------------------------------|
| Iroda                                                              | Geoinformatikai, Természet- és Környezetföldrajzi Tanszék  |
| Rövid leírás                                                       | XII. Jakucs László Nemzetközi Középiskolai Földrajzverseny |
| Egy személy által beadható maximális<br>mennyiség                  | korlátlan                                                  |
| Egy személy által adott időszakban<br>beadható maximális mennyiség | korlátlan                                                  |
| Beadott mennyiség                                                  | 0                                                          |
| Ügyintézési határidő (nap)                                         | nincs megadva                                              |
| Kitöltés kezdete                                                   | 2022.11.21. 8:00:00                                        |
| Beadás kezdete                                                     | 2022.11.21. 8:00:00                                        |
| Beadás vége                                                        | 2023.01.25. 23:59:59                                       |

8. lépés: A kitöltő adatainál a kitöltő személy nevét és e-mail elérhetőségét kell megadni illetve szükséges bejelölni, hogy rendelkezik-e SZTE coospace eléréssel (részt vett-e a IX.-X. vagy XI. versenykiíráson). Amennyiben tudja a coospace felhasználónevét, kérjük tüntesse fel az űrlapon. Ha esetlegesen nem tudja a felhasználónevét hagyja üresen ezt a mezőt! Az iskola adataira vonatkozóan kérjük, olyan hivatalos iskola e- mail elérhetőséget adjanak meg, amelyet rendszeresen figyelnek, hogy küldött üzeneteink biztosan megérkezzenek.

| Elótag                                                                          | Vezetéknév * | Keresztnév *         |  |
|---------------------------------------------------------------------------------|--------------|----------------------|--|
|                                                                                 |              |                      |  |
| E-mail cím *                                                                    |              |                      |  |
|                                                                                 |              |                      |  |
| Rendelkezik CooSpace hozzáfér                                                   | réssel *     |                      |  |
| Olgen ONem                                                                      |              |                      |  |
|                                                                                 |              |                      |  |
|                                                                                 |              |                      |  |
| kola adatai                                                                     |              |                      |  |
| ikola adatai<br>Megnevezése *                                                   |              |                      |  |
| ikola adatai<br>Megnevezése *                                                   |              |                      |  |
| kola adatai<br>Megnevezése *                                                    |              |                      |  |
| kkola adatai<br>Megnevezése *<br>Ország *                                       |              |                      |  |
| ikola adatai<br>Megnevezése *<br>Ország *<br>Válasszon értéket                  |              | ▼                    |  |
| kola adatai<br>Megnevezése *<br>Ország *<br>Válasszon értéket<br>Irányítószám * | Város *      | ▼<br>Utca, házszám * |  |

**9. lépés:** A csapatokra vonatkozó információknál szükséges megadni a csapat és a felkészítő tanár nevét, e-mail elérhetőségét. Ha több felkészítőtanára van az adott csapatnak, akkor a + jelre kattintva megadhatók a 2. felkészítő tanár adatai.

| sapat nev *                                                                                                    |                                            |                                           |  |
|----------------------------------------------------------------------------------------------------|--------------------------------------------|-------------------------------------------|--|
| Legjobb csapat                                                                                                    |                                            |                                           |  |
| . Felkészítő tanár                                                                                                    |                                            |                                           |  |
| Felkészítő tanár nevének előtagja                                                                                                    | Felkészítő tanár vezetékneve *             | Felkészító tanár keresztneve *            |  |
|                                                                                                    | Ritter                                     | Ákos                                      |  |
| Felkészítő tanár e-mail címe * (j)                                                                                                    |                                            |                                           |  |
| ritter.akos@legjobbgimi.hu                                                                                                    |                                            |                                           |  |
| Rendelkezik CooSpace hozzáféréssel                                                                                                    |                                            |                                           |  |
|                                                                                                    |                                            |                                           |  |
| <b>•</b> • • •                                                                                                    |                                            |                                           |  |
| elgen O Nem                                                                                                    |                                            |                                           |  |
| Igen O Nem  CooSpace felhasználónév                                                                                                    |                                            |                                           |  |
| Igen O Nem CooSpace felhasználónév                                                                                                    |                                            |                                           |  |
| Igen O Nem CooSpace felhasználónév                                                                                                    |                                            |                                           |  |
| Gen O Nem CooSpace felhasználónév                                                                                                    | Felkészító tanár vezetékneve *             | Felkészítő tanár keresztneve *            |  |
| Igen O Nem CooSpace felhasználónév  Felkészitő tanár Felkészitő tanár nevének előtagja                                                                                                    | Felkészító tanár vezetékneve *             | Felkészítő tanár keresztneve *<br>Szlárd  |  |
| Gen O Nem CooSpace felhasználónév  Felkészító tanár Felkészító tanár nevének előtagja Felkészító tanár e-mail címe * ①                                                                                          | Felkészító tanár vezetékneve *             | Felkészító tanár keresztneve *<br>Szilárd |  |
| Gen O Nem CooSpace felhasználónév  . Felkészító tanár Felkészító tanár nevének előtagja Felkészító tanár e-mail címe * ① vasvari.szilard@legjobbgimi.hu                                                         | Felkészító tanár vezetékneve *<br>VAcvári  | Felkészítő tanár keresztneve *<br>Szlárd  |  |
| Igen O Nem CooSpace felhasználónév  E Felkészító tanár Felkészító tanár nevének előtagja  Felkészító tanár e-mail címe * ① vasvari.szilard@legjobbgimi.hu                                                       | Felkészító tanár vezetékneve *<br>VAcvári  | Felkészitő tanár keresztneve *<br>Szilárd |  |
| Gen O Nem CooSpace felhasználónév CooSpace felhasználónév C Felkészító tanár Felkészító tanár nevének előtagja Felkészító tanár e-mail címe () vasvari.sziard@legjobbgimi.hu Rendelkezik CooSpace hozzáféréssel | Felkészító tanár vezetékneve *             | Felkészító tanár keresztneve *<br>Szilárd |  |
| Igen O Nem CooSpace felhasználónév  Felkészító tanár Felkészító tanár e-mail címe * ① vasvari.szilard@legjobbgimi.hu  Rendelkezik CooSpace hozzáféréssel O igen O Nem                                           | Felkészító tanár vezetőkneve *<br>VAcvári  | Felkészító tanár keresztneve *<br>Szilárd |  |
| Igen O Nem  CooSpace felhasználónév  Felkészító tanár  Felkészító tanár e-mail címe * ①  vasvari.sziárd@legjobbgimi.hu  Rendelkezik CooSpace hozzáféréssel  igen O Nem                                          | Felkészító tanár vezetiékneve *<br>VAcvári | Felkészító tanár keresztneve *<br>Szilárd |  |

10. lépés: A csapattagokra vonatkozó információ megadása. Elsőként csak egy csapat regisztrálásához szükséges fület lát. A piros csillaggal jelölt mezők kitöltése kötelező! Az idei évtől kötelező az OM azonosítókat is megadni, a felvi pontok adminisztrációja miatt! Az OM azonosító 11 számjegyből áll és diákigazolványon az azonosító szám mellett található. Figyelem! Az OM azonosító nem azonos a diákigazolvány kártyaszámával, amely a diákigazolványon a kép felett található!

Határon túli iskolákban tanulók esetén nem kéri a rendszer az OM azonosítót, mivel nem rendelkeznek ilyen számmal.

Amennyiben egynél több csapatot szeretne nevezni versenyünkre, kattintson a "+" gombra. Amennyiben több fület nyitott meg, mint amennyi csapat jelentkezik, az "X" gombokkal törölheti a fület (lsd. következő oldal)

| lótag                                    | Vezetéknév *     | Keresztnév * | Születési ideje * |
|------------------------------------------|------------------|--------------|-------------------|
| DM azonosító                             | E-mail cím * (Ì) |              |                   |
| lendelkezik CooSpace hozz<br>Digen O Nem | áféréssel *      |              |                   |
| lótag                                    | Vezetéknév *     | Keresztnév * | Születési ideje * |
| )M azonosító                             | E-mail cím * (Ì) |              |                   |
| Rendelkezik CooSpace hozz<br>Digen O Nem | áféréssel *      |              |                   |
|                                          |                  |              |                   |
|                                          |                  |              |                   |

Csapat törlése: Ha több csapathoz tartozó űrlapot nyitott meg, mint ahány párost nevezni kíván, akkor a 2. csapattag alatt található X-re kattintva (X 1.) tud törölni csapatokat.

A csapatok mellett ekkor megjelenik egy-egy X jobb oldalon tudja (X2. )tudja törölni a csapatot vagy a feleslegesen megnyitott páros adatlapját.

| apat nëv *                                                                        |                               |                                |                   |
|-----------------------------------------------------------------------------------|-------------------------------|--------------------------------|-------------------|
| elkészítő tanár                                                                   |                               |                                |                   |
| elkészítő tanár nevének előtagja                                                  | Felkésztő tanár vezetékneve * | Felkészítő tanár keresztneve * |                   |
| elkészítő tanár e-mail címe * $(\hat{\underline{i}})$                             |                               |                                |                   |
| tendelkesik Cootspace hazzářřészel<br>,<br>,<br>, , , , , , , , , , , , , , , , , | ļ.                            |                                |                   |
| sapattog *<br>Előtag                                                              | Vezetélmév *                  | Keresztnév *                   | Születési ideje * |
| E-mail cim * ①                                                                    |                               |                                |                   |
| Rendelikezik CooSpace hozzáféréssel                                               | i.                            |                                |                   |
| csapattag *                                                                       |                               |                                |                   |
| Előtag                                                                            | Vezetéknév *                  | Keresztnév *                   | Születési kleje * |
| E-mail cim * (])                                                                  |                               |                                |                   |
| Rendelkezik CooSpace hozzáféréssel<br>Digen Okiem                                 | L                             |                                |                   |
|                                                                                   |                               |                                |                   |

## 11. lépés: Űrlap beadása

Fontos! A jelentkezési lap legalján "Törlés", "Mentés" és "Beadás" gombokat láthat. A Mentés gombbal az Ön által rögzített eddigi adatokat menti és későbbi időpontban folytathatja a kitöltést. Ha még nem szeretné beadni a jelentkezést (pl. mert nem tudja a diák rendelkezik-e SZTE coopsace hozzáféréssel), a mentéssel nem veszti el az eddig leírtakat. A jelentkezési idő ideje alatt bármikor visszatérhet a mentett űrlaphoz. Bejelentkezés után mindig az 5. lépésben látható képernyőkép fogja fogadni, ahol a "Folyamatban" lévő gombra kattintva megtalálja piszkozatban lévő űrlapot!

A megjegyzés rovatba bármilyen relevánsnak tartott információ (pl. telefonszám) feltüntethető.

| Egyéb                                                               |                                                                                                    |
|---------------------------------------------------------------------|----------------------------------------------------------------------------------------------------|
| Megjegyzés, kérdés                                                  |                                                                                                    |
|                                                                     |                                                                                                    |
|                                                                     |                                                                                                    |
|                                                                     |                                                                                                    |
|                                                                     |                                                                                                    |
|                                                                     |                                                                                                    |
| tyilatkozat                                                         |                                                                                                    |
|                                                                     |                                                                                                    |
| Bontetőjogi felelősségem tudatában nyilatkozom, hogy a résztvevők a | adatait szüleik tudtával és beleegyezésével adtam meg. A szülők ill. a diákok hozzájárultak adataik |
| kezeléséhez.*                                                       |                                                                                                    |
|                                                                     |                                                                                                    |
| ilenőrző tölti ki                                                   |                                                                                                    |
| Jelentkezés elfogadható *                                           |                                                                                                    |
| - Valanton értélet + T                                              |                                                                                                    |
|                                                                     |                                                                                                    |
| Megjegyzés                                                          |                                                                                                    |
|                                                                     |                                                                                                    |
|                                                                     |                                                                                                    |
|                                                                     |                                                                                                    |
|                                                                     |                                                                                                    |
|                                                                     |                                                                                                    |
|                                                                     |                                                                                                    |

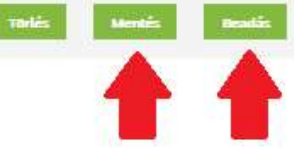

10. lépés: Ha minden adat rögzítésre került a "Mentés" gomb után kattintson a "Beadás" gombra. Ha a művelet sikeres, akkor az alábbi ablak jelenik meg. A vissza gombbal pedig visszaléphet a főmenübe.

|                                                                                                    | Zing Mate Antat   🐝   🕜   Magya                                                                                                    | ar 🔻 |
|----------------------------------------------------------------------------------------------------|----------------------------------------------------------------------------------------------------|------|
| ) Jakucs Lász<br>Földrajzver                                                                                                    | 2 ló Nemzetközi Középiskolai<br>rseny<br>méreti Feldratri és Geoinformatikai Tanszék - Úrlanok - Jakurs László Nemzetközi Középiskolai Feldratrverseny                                                                                                    |      |
| KRÖRĖS GYLIK                                                                                                    | Kérdések Tájékoztató                                                                                                    |      |
| apadatok                                                                                                    |                                                                                                    | 0    |
|                                                                                                    |                                                                                                    |      |
| Űrlap neve                                                                                                    | Jakucs László Nemzetközi Középiskolai Földrajzverseny                                                                                                    |      |
| Űrlap neve<br>Iroda                                                                                                    | Jakucs László Nemzetközi Középiskolai Földrajzverseny<br>Természeti Földrajzi és Geoinformatikai Tanszék                                                                                                    |      |
| Űrlap neve<br>Iroda<br>Rövid leírás                                                                                                    | Jakucs László Nemzetközi Középiskolai Földrajzverseny<br>Természeti Földrajzi és Geoinformatikai Tanszék<br>Jakucs László Nemzetközi Középiskolai Földrajzverseny                                                                                                    |      |
| Úrlap neve<br>Iroda<br>Rövid leírás<br>Egy személy által beadható maximális<br>mennyiség                                                                                                    | Jakucs László Nemzetközi Középiskolai Földrajzverseny<br>Természeti Földrajzi és Geoinformatikai Tanszék<br>Jakucs László Nemzetközi Középiskolai Földrajzverseny<br>korlátlan                                                                                        |      |
| Úrlap neve<br>Iroda<br>Rövid leírás<br>Egy személy által beadható maximális<br>mennyiség<br>Egy személy által adott időszakban<br>beadható maximális mennyiség                                                                        | Jakucs László Nemzetközi Középiskolai Földrajzverseny Természeti Földrajzi és Geoinformatikai Tanszék Jakucs László Nemzetközi Középiskolai Földrajzverseny korlátlan korlátlan                                                                                       |      |
| Úrlap neve<br>Iroda<br>Rövid leírás<br>Egy személy által beadható maximális<br>mennyiség<br>Egy személy által adott időszakban<br>beadható maximális mennyiség<br>Beadott mennyiség                                                   | Jakucs László Nemzetközi Középiskolai Földrajzverseny         Természeti Földrajzi és Geoinformatikai Tanszék         Jakucs László Nemzetközi Középiskolai Földrajzverseny         korlátlan         korlátlan         1                                             |      |
| Úrlap neve<br>Iroda<br>Rövid leirás<br>Egy személy által beadható maximális<br>mennyiség<br>Egy személy által adott időszakban<br>beadható maximális mennyiség<br>Beadott mennyiség<br>Úgyintézési határidő (nap)                     | Jakucs László Nemzetközi Középiskolai Földrajzverseny         Természeti Földrajzi és Geoinformatikai Tanszék         Jakucs László Nemzetközi Középiskolai Földrajzverseny         korlátlan         korlátlan         1         nincs megadva                       |      |
| Úrlap neve<br>Iroda<br>Rövid leírás<br>Egy személy által beadható maximális<br>mennyiség<br>Egy személy által adott időszakban<br>beadható maximális mennyiség<br>Beadott mennyiség<br>Ogyintézési határidő (nap)<br>Kitöltés kezdete | Jakucs László Nemzetközi Középiskolai Földrajzverseny         Természeti Földrajzi és Geoinformatikai Tanszék         Jakucs László Nemzetközi Középiskolai Földrajzverseny         korlátlan         korlátlan         1         nincs megadva         nincs megadva |      |

11. lépés: a "Folyamatban" lévő gombra kattintva ellenőrízheti, hogy a jelentkezési űrlap milyen státuszban van. Ha a "Beadva" feliratot látja a kérdőívnél az "Állapot" alatt, más teendője nincs! A kérdőívet bármikor megnézheti, ellenőrizheti.

| Szegedi Tudományegyetem                                       |                | 👤 lzing M            | láté Antal   🌣   🕐   | Magyar 👻   🏵               |
|---------------------------------------------------------------|----------------|----------------------|----------------------|----------------------------|
| Folyamatban lévő     Földal · Folyamatban lévő dokumentumok   | dokument       | umok                 |                      |                            |
| A-Z   )   Sorok megjelenítése: 25 🛩 Összesen: 1<br>Úrlap neve | 1-1<br>Állapot | Kód                  | ļ š Beadás dáturna   | $\leftarrow$ $\rightarrow$ |
| Jakucs László Nemzetközi Középiskolai Földrajzverseny         | Beadva         | JAK19102221232333679 | 2019.10.22, 21:35:28 |                            |
|                                                               | Î              |                      |                      | $\leftarrow \rightarrow$   |

12. lépés: Ellenőrizze, hogy a regisztráció során megadott e-mail címre megérkezett-e a visszaigazoló e-mail a beadásról. Ezt követően a Szervezői Csapat ellenőrzi a kérdőívet, majd ha mindent rendben talál, ismét levélben értesítjük. Ekkor a "Beadva" státusz "Elfogadott" állapotra vált.